# COMO VIRTUALIZAR SUA AULA

Tutorial de Como gerar planilha de frequência no Google Meet

Universidade 💿 NTE Núcleo de Tecnologias de Fortaleza 🎯 NTE Educacionais

# Núcleo de Tecnologias Educacionais

**Coordenação do NTE / Supervisão de projetos** Andrea Chagas Alves de Almeida

**Coordenação do Polo de Apoio Presencial em Educação a Distância** Vandalina Julião Alencar Coutinho

**Assessoria Pedagógica do Polo de Apoio Presencial em Educação a Distância** Carla Dolores Menezes de Oliveira

Supervisão Administrativa Denise de Castro Gomes

**Produção de Conteúdo Didático** Núcleo de Tecnologias Educacionais Núcleo de Aplicação de Tecnologia da Informação

Administrador de Redes do NATI George Almeida

Assessoria Pedagógica do Desenvolvimento de Projetos Ariane Nogueira Cruz

# **Projeto Instrucional**

Bruna Batista dos Santos Francisco Felipe Ferreira de Souza

# Produção de Áudio e Vídeo

José Moreira de Sousa Pedro Henrique de Moura Mendes Kauê Nogueira da Silva - Estagiário

**Identidade Visual / Arte** Francisco Cristiano Lopes de Sousa Thiago Bruno Costa de Oliveira

#### Programação / Implementação

Francisca Natasha Q. Fernandes de Sousa Rafael Rodrigues de Moraes

# Editoração

Rafael Oliveira de Souza Régis da Silva Pereira

**Revisão Gramatical** Janaína de Mesquita Bezerra Olá! Este minitutorial sobre **Como gerar planilha de frequência no** *Google Meet* **foi criado com o objetivo de ajudá-lo(a) na utilização de recursos tecnológicos práticos, os quais não necessitam de grandes produções, possibilitando, assim, que a aula virtual seja mais dinâmica e interativa.** 

Você já teve a oportunidade de aprender como realizar videoconferências por meio do *Google Meet*, viu que, utilizando esse recurso, poderá realizar aulas virtuais de forma síncrona com seus alunos, possibilitando a interação em tempo real com eles.

Com a utilização do *Google Meet* como ferramenta oficial da Universidade para videoconferências, o controle dessas aulas se torna necessário. Para isso você, professor(a), tem a opção de gerar freqüência nas aulas ministradas pelo *Google Meet* e atribuir manualmente essa frequência ao sistema da Universidade de Fortaleza.

Para gerar frequência nas aulas do Google Meet, você precisará ter como base os seguintes passos:

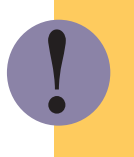

Atenção!

É importante utilizar o navegador *Google Chrome* para utilizar o *Meet* e suas extensões.

Procure, na barra do seu navegador, a extensão "Meet Attendance" e instale por meio do endereço:

https://chrome.google.com/webstore/detail/meet-attendance/nenibigflkdikhamlnekfppbganmojlg

Ao entrar na página, clique na opção Usar no Chrome conforme imagem a seguir:

| 👗 chrome web stor                                    | e         |                                                                                                    | professor@unifor.br 🗸 |
|------------------------------------------------------|-----------|----------------------------------------------------------------------------------------------------|-----------------------|
| Q Meet Attendance x                                  | Extensões |                                                                                                    | Mais extensões        |
| Extensões     Temas Recursos     Executados off-line | ø         | Meet Attendance<br>Oferecido por: claycodes.org<br>Collect attendance in a Google Sheet from a Google Meet.<br>**** | Usar no Chrome        |
| Grátis                                               |           |                                                                                                    |                       |

Imagem 01 – Usar no Chrome

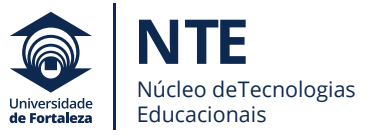

Depois de clicar na opção da figura 01, aparecerá uma mensagem perguntando se você quer adicionar o *Meet Attendance*. Para adicioná-lo, clique em **Adicionar extensão** conforme imagem a seguir:

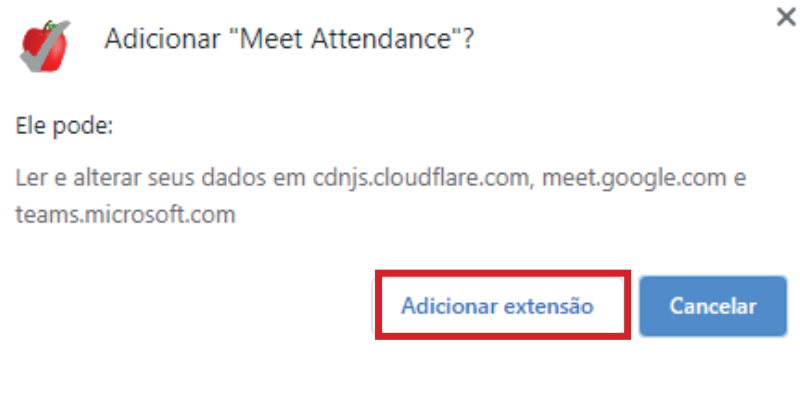

Imagem 02 – Adicionar extensão

Logo após adicionar a extensão, aparecerá a mensagem informando que esta foi adicionada e que aparecerá um ícone ao lado de sua barra de navegação do Chrome.

No canto superior do navegador, observe o ícone conforme imagem a seguir:

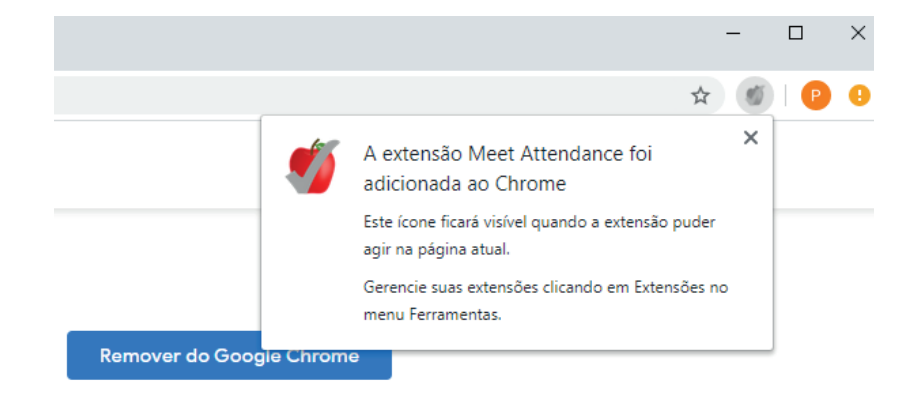

Imagem 03 – ícone do Meet Attendance

Feita a instalação, entre em sua conta no Gmail para conceder ao aplicativo Meet Attendance a permissão de acesso ao Google Drive.

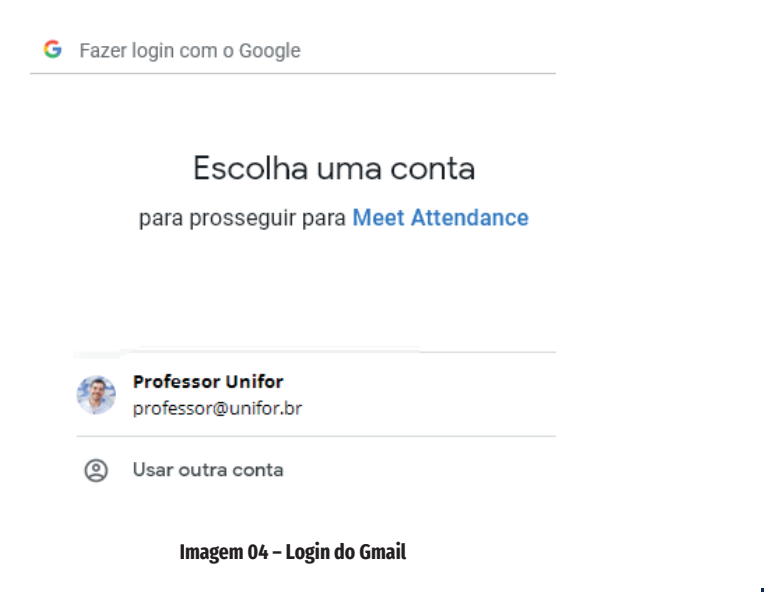

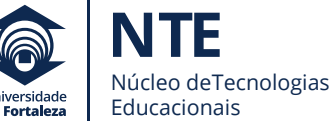

Em seguida, acesse o Google Meet e inicie uma reunião.

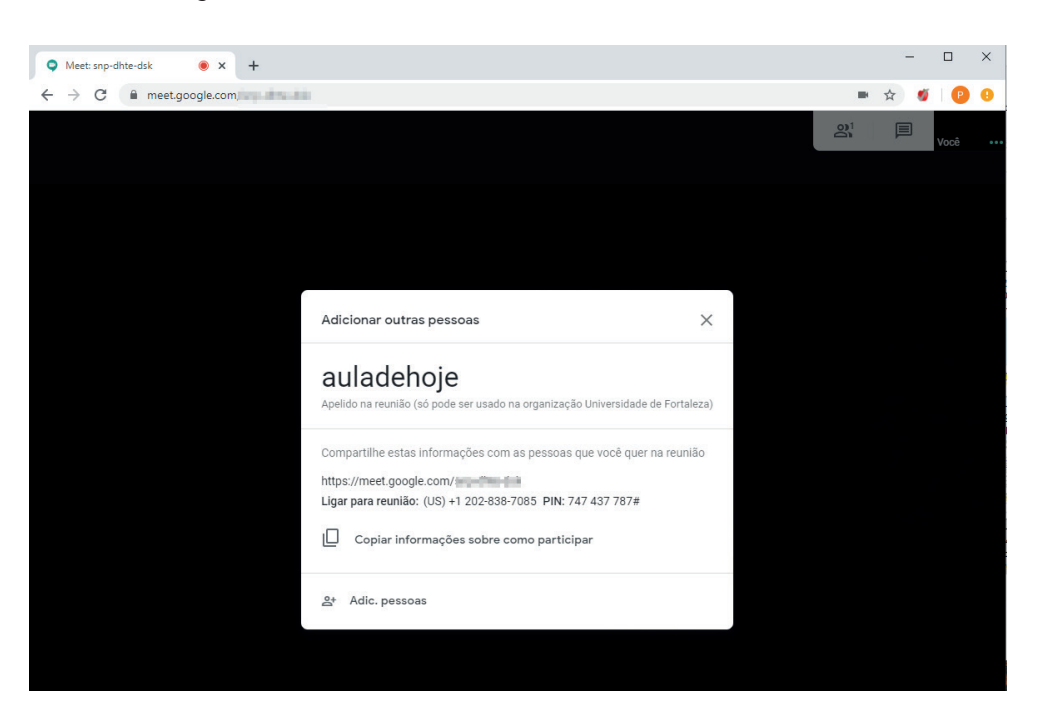

Imagem 05 – Início de reunião

Clique no ícone dos participantes, na parte superior direita. Logo aparecerá a opção de freqüência como na sequência de imagens a seguir:

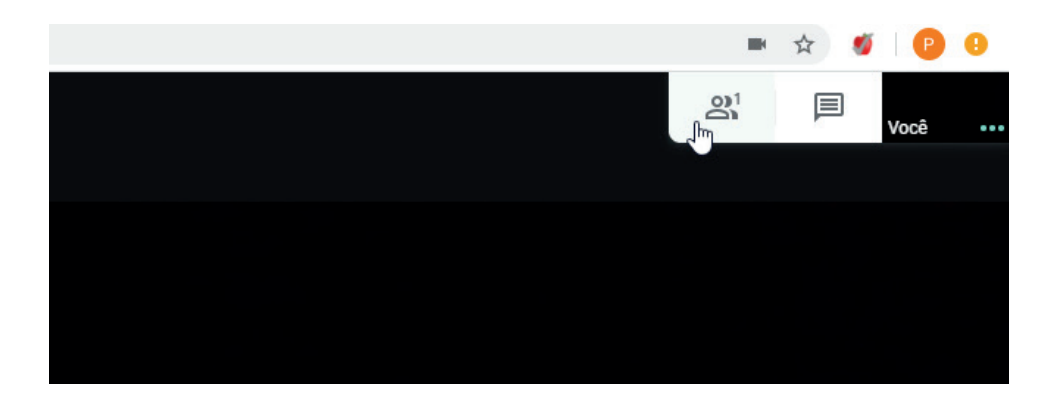

Imagem 06 – Participante]

Ao clicar no ícone de planilha, ele criará a planilha que será aberta em uma nova aba do seu computador.

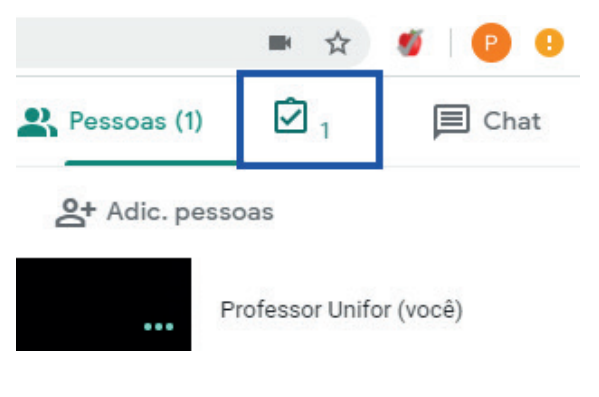

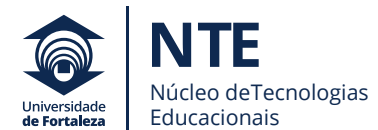

5

Essa planilha será atualizada a cada 6 minutos da reunião.

| 9   | Meet: snp-dhte-dsk                                    | . 🖲 🗙                            | Meet Atter                  | ndance 2020-5-7 16: | 47 × +        |                |             |     |        |
|-----|-------------------------------------------------------|----------------------------------|-----------------------------|---------------------|---------------|----------------|-------------|-----|--------|
| ÷   | $\rightarrow$ X $\square$ a                           | docs.google.com,                 | /spreadsheets/              | /d/1qPQK9MeNvF      | dZLmdsBpjpTgq | 447uwoPsbuJNtl | oUwWI8/edit |     |        |
|     | Meet Atte                                             | endance 2020<br>Jitar Ver Inse   | 0-5-7 16:47<br>rir Formatar | Dados Ferram        | nentas Comple | mentos Ajuda   |             |     |        |
|     |                                                       | R\$ % .0 <sub>←</sub> .0         | 0 123≖                      | *                   | - B Z         | 5 <u>A</u> è.  | ⊞ 33 ×   8  | = - | G) 🕇 🔟 |
| fx  |                                                       |                                  |                             |                     |               |                |             |     |        |
| Ain | da carregando                                         | В                                | С                           | D                   | E             | F              | G           | Н   | L      |
| 1   | 5/7/2020 16:47:1                                      | 5/7/2020 16:47:5                 |                             |                     |               |                |             |     |        |
| 2   | https://meet.goo https://meet.google.com/snp-dhte-dsk |                                  |                             |                     |               |                |             |     |        |
| 3   | Professor Unifor                                      | rofessor Unifor Professor Unifor |                             |                     |               |                |             |     |        |
| 4   |                                                       |                                  |                             |                     |               |                |             |     |        |
| 5   |                                                       |                                  |                             |                     |               |                |             |     |        |
| 6   |                                                       |                                  |                             |                     |               |                |             |     |        |
| 7   |                                                       |                                  |                             |                     |               |                |             |     |        |
| 8   |                                                       |                                  |                             |                     |               |                |             |     |        |
| 9   |                                                       |                                  |                             |                     |               |                |             |     |        |
| 10  |                                                       |                                  |                             |                     |               |                |             |     |        |
| 11  |                                                       |                                  |                             |                     |               |                |             |     |        |
| 12  |                                                       |                                  |                             |                     |               |                |             |     |        |
| 13  |                                                       |                                  |                             |                     |               |                |             |     |        |
| 14  |                                                       |                                  |                             |                     |               |                |             |     |        |
| 15  |                                                       |                                  |                             |                     |               |                |             |     |        |
| 16  |                                                       |                                  |                             |                     |               |                |             |     |        |
| 17  |                                                       |                                  |                             |                     |               |                |             |     |        |
| 18  |                                                       |                                  |                             |                     |               |                |             |     |        |

#### Imagem 08 – Planilha de Frequência

Assim como a gravação da videoconferência, a planilha ficará salva em seu Google Drive conforme será observado no exemplo a seguir:

| (+         | Novo                  | Meu Drive 👻                                                                                                    |                                 |                                                                                                    |                    |  |
|------------|-----------------------|----------------------------------------------------------------------------------------------------|---------------------------------|----------------------------------------------------------------------------------------------------|--------------------|--|
| Ø          | Prioridade            | Acesso rápido                                                                                                    |                                 |                                                                                                    |                    |  |
|            | Meu Drive             | sinase war toroad war (                                                                                                    |                                 |                                                                                                    | 11 @ mmm @<br>     |  |
| 2          | Compartilhados comigo | Incommunation of the second and a second and the second and the se |                                 | • Ant 0                                                                                                    |                    |  |
| $\bigcirc$ | Recentes              |                                                                                                    |                                 | Net and A Part of the Second Second S |                    |  |
|            | Com estrela           | Meet Attendance 2020-5-7 16:47                                                                                                    | Meet Attendance 2020-4-27 21:19 | AULA GRAVADA.mov                                                                                                    |                    |  |
| Ū          | Lixeira               |                                                                                                    |                                 |                                                                                                    |                    |  |
|            | Armazenamento         | Nome 个                                                                                                    | Proprietário                    | Última modificação                                                                                                    | Tamanho do arquivo |  |
|            | 13,7 MB em uso        | Aulas                                                                                                    | eu                              | 29 de abr. de 2020 eu                                                                                                    | -                  |  |
|            |                       | Meet Attendance 2020-4-27 21:19                                                                                                    | eu                              | 27 de abr. de 2020 eu                                                                                                    | -                  |  |
|            |                       | Meet Attendance 2020-5-7 16:47                                                                                                    | eu                              | 16:48 eu                                                                                                    | -                  |  |

Imagem 09 – Planilha salva

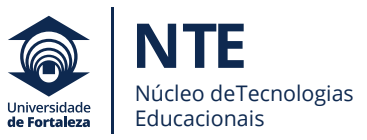

Esperamos que esse guia seja proveitoso e, caso surjam dúvidas sobre **Como gerar planilha de frequência no** *Google Meet*, você, professor(a), poderá entrar em contato com a equipe do NTE.

O NTE localiza-se no Bloco N, ao lado da rampa central.

## Telefones para Contato: 0800-2800550 / (85) 3477-3479

Seja bem-vindo(a) ao mundo de descobertas da educação.

Bom trabalho!

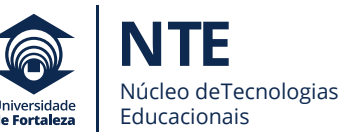